PHILIPS

## An Overview of Scripting in Pinnacle for Workflow Customization

Michael Meltsner, PhD Philips Radiation Oncology Systems July 15, 2019

innovation ++ you

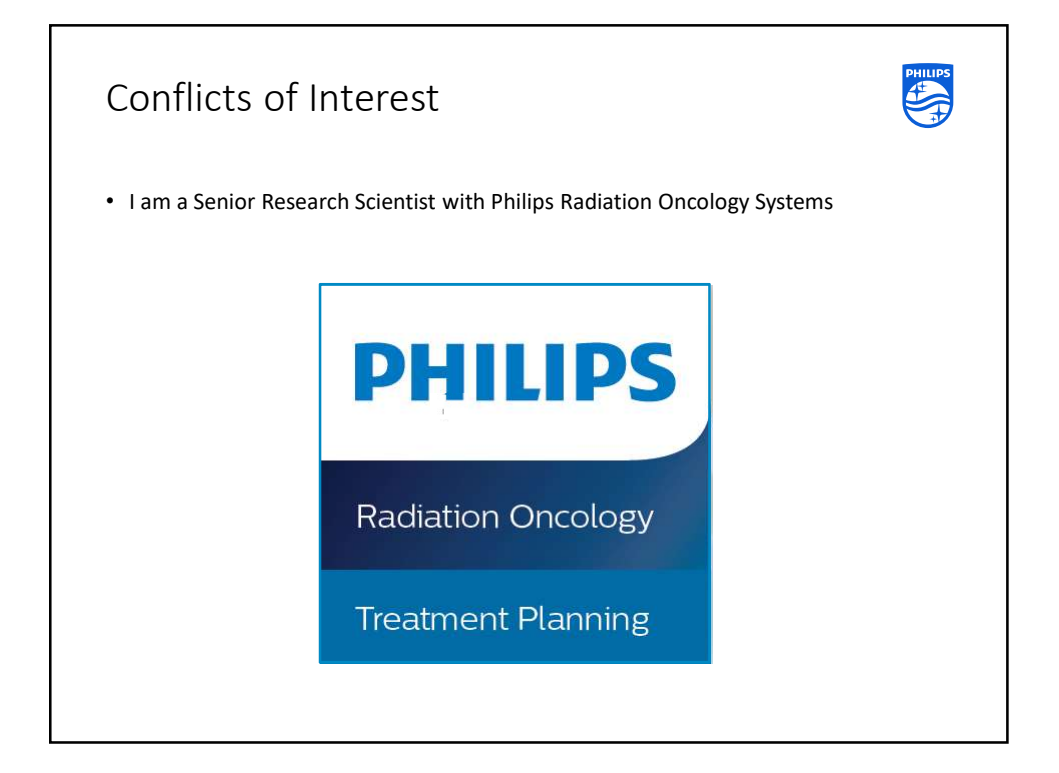

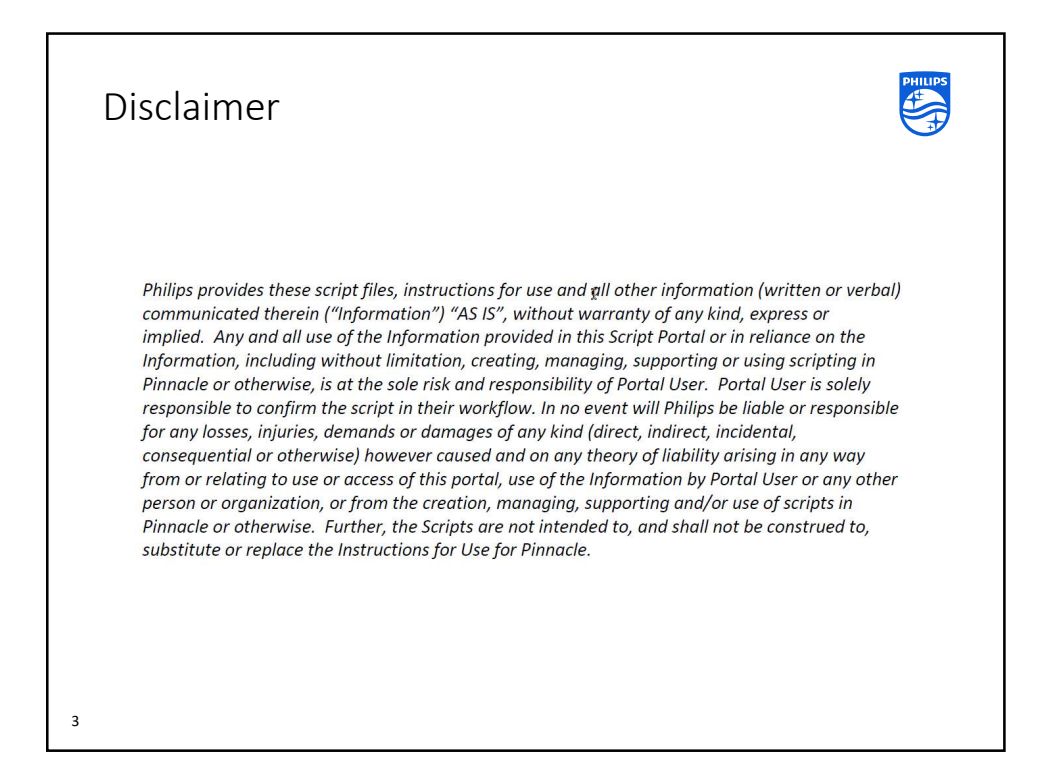

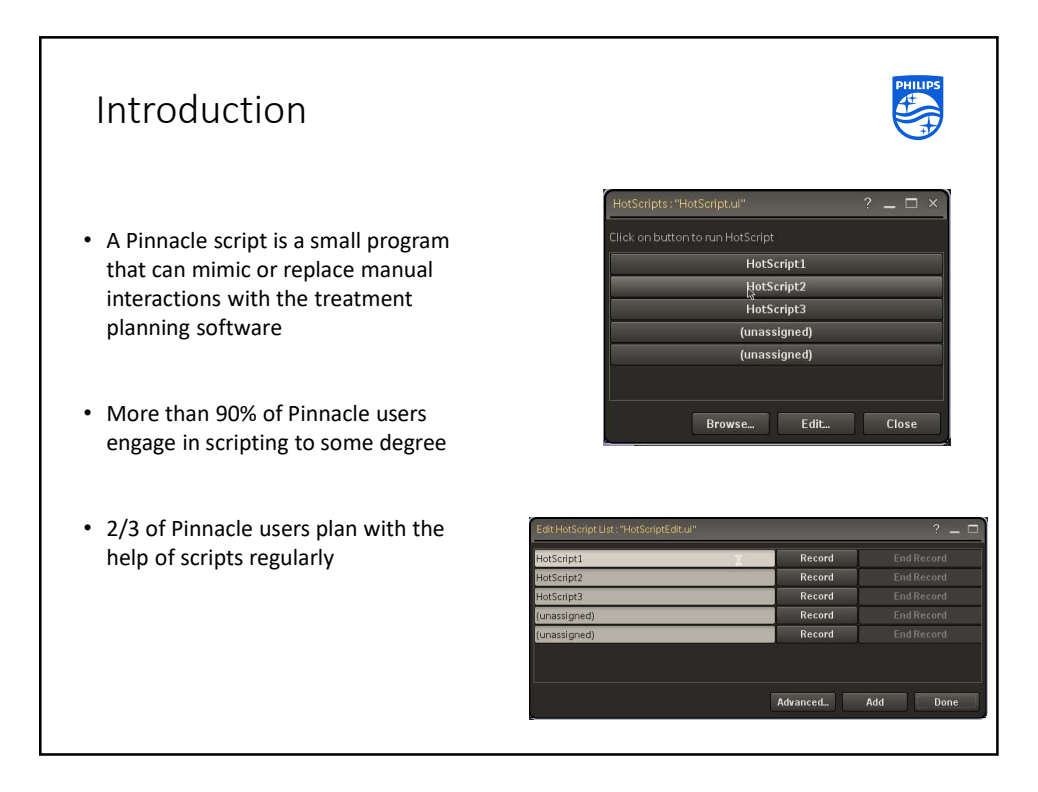

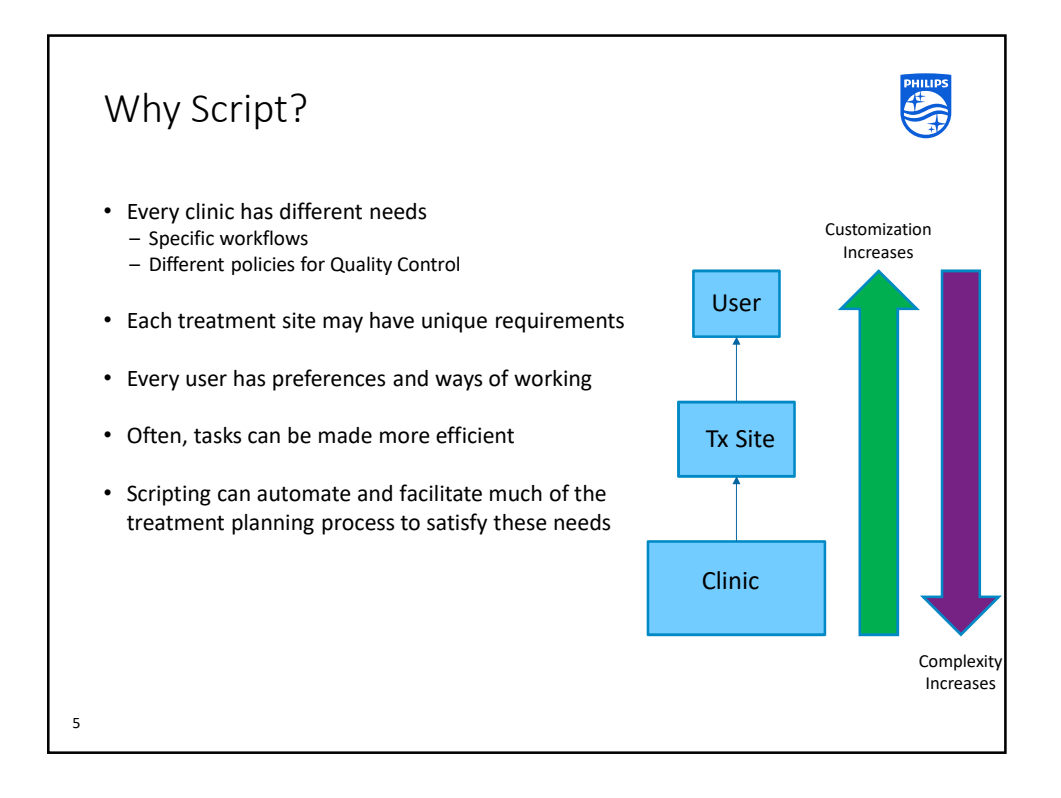

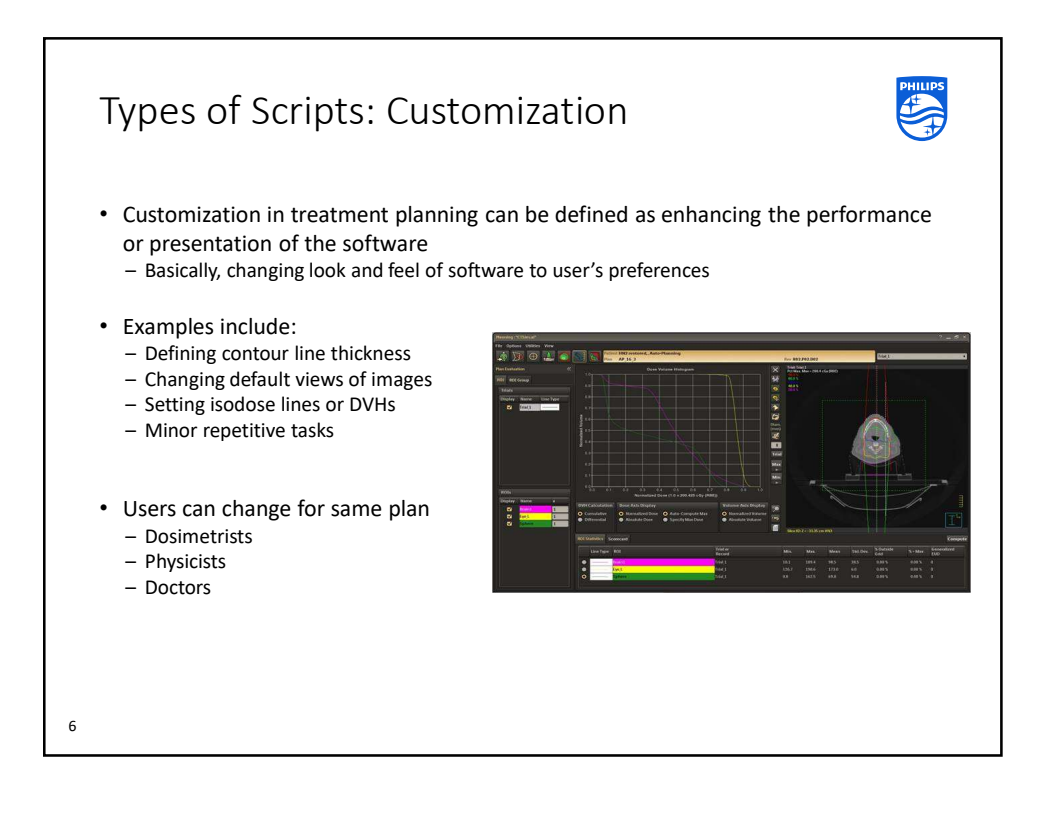

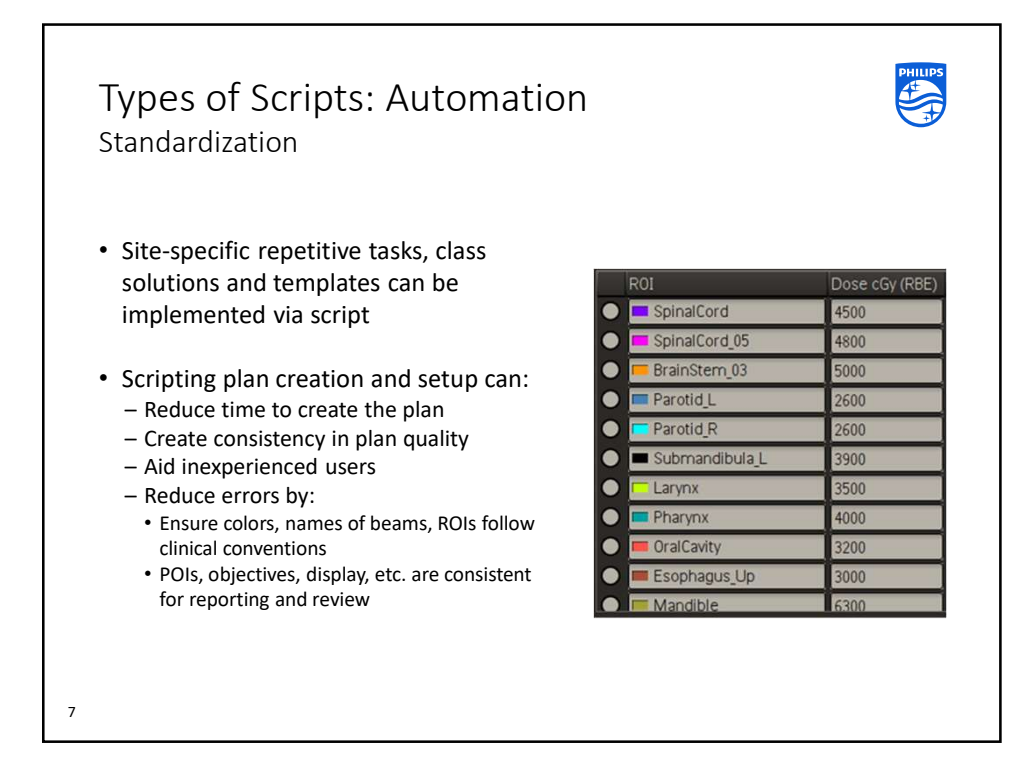

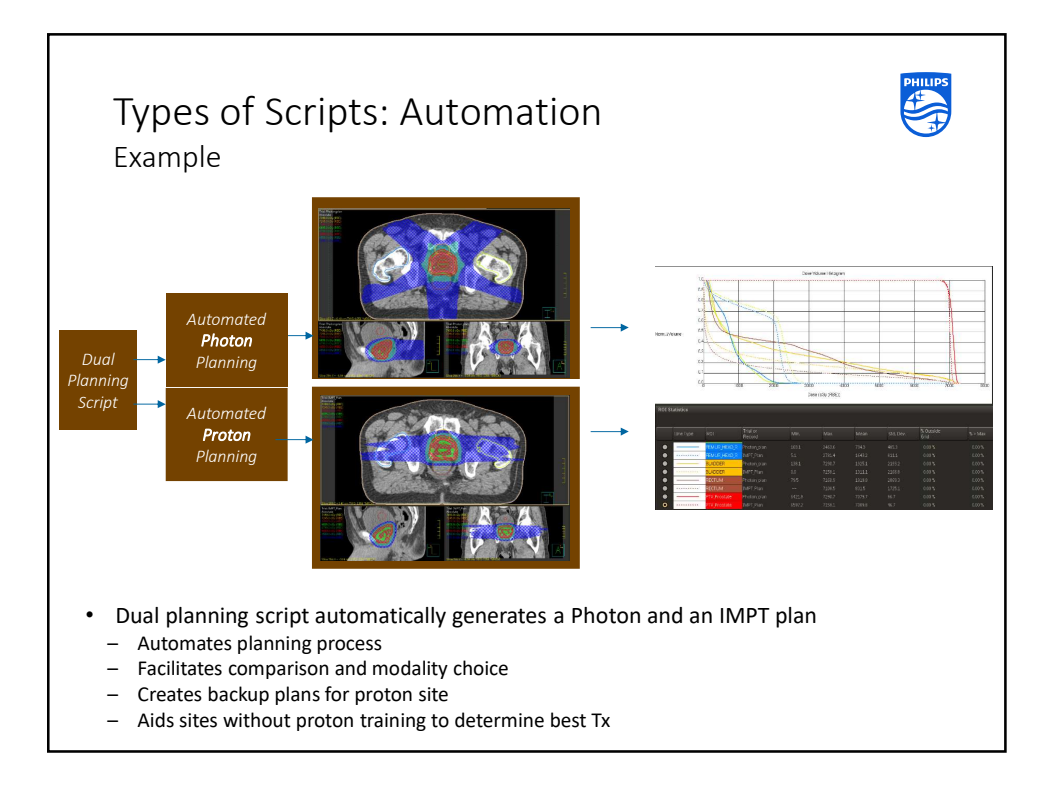

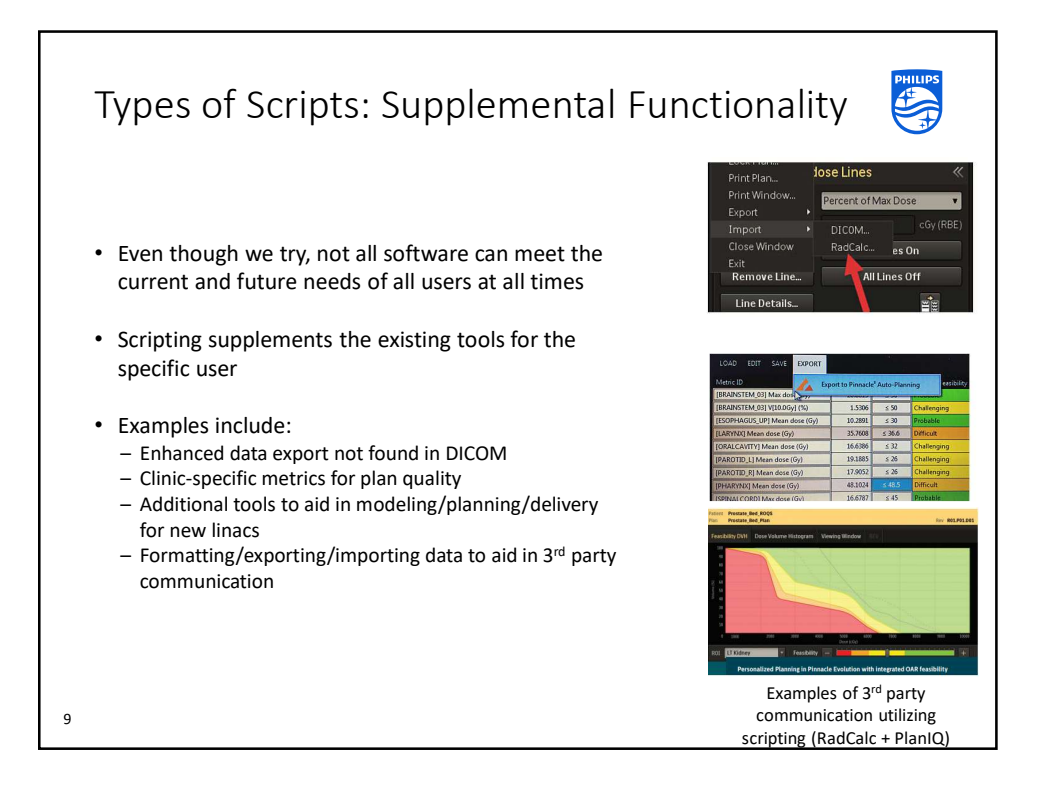

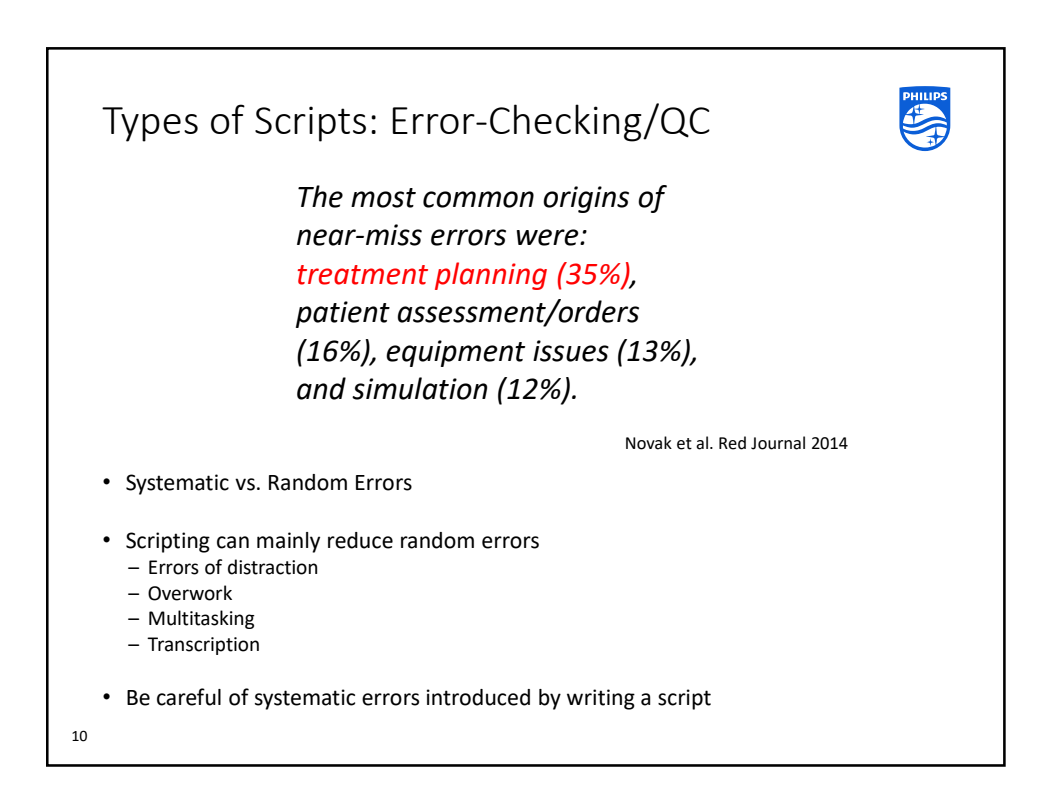

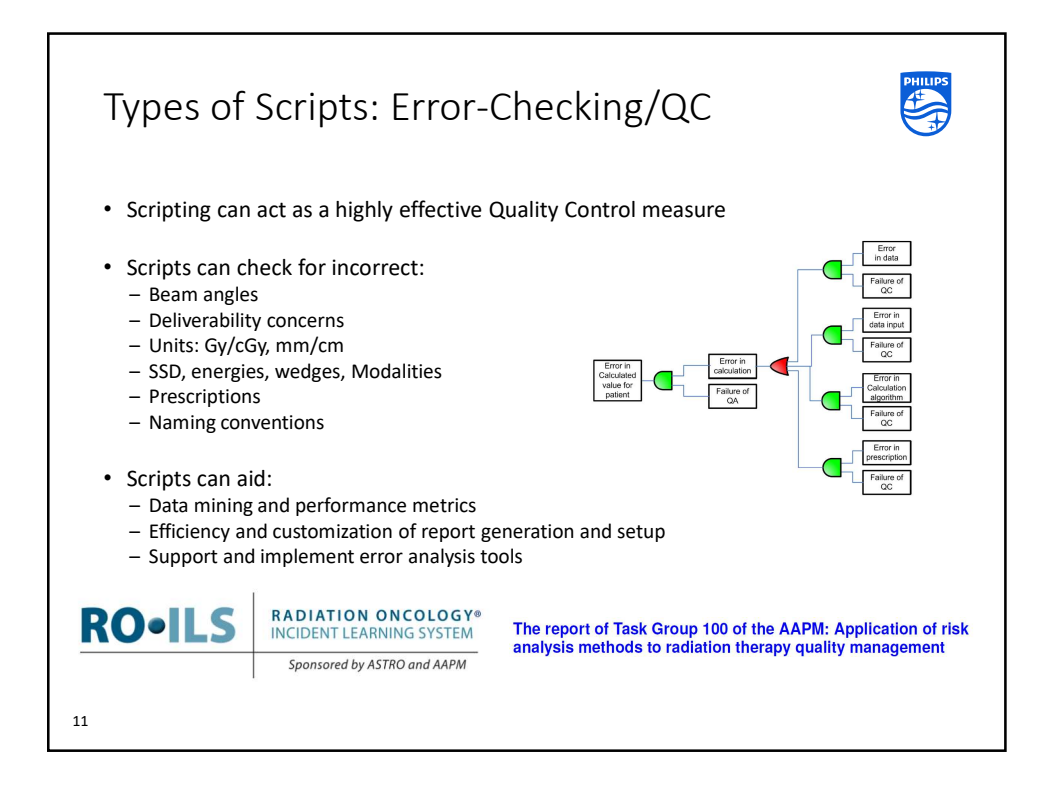

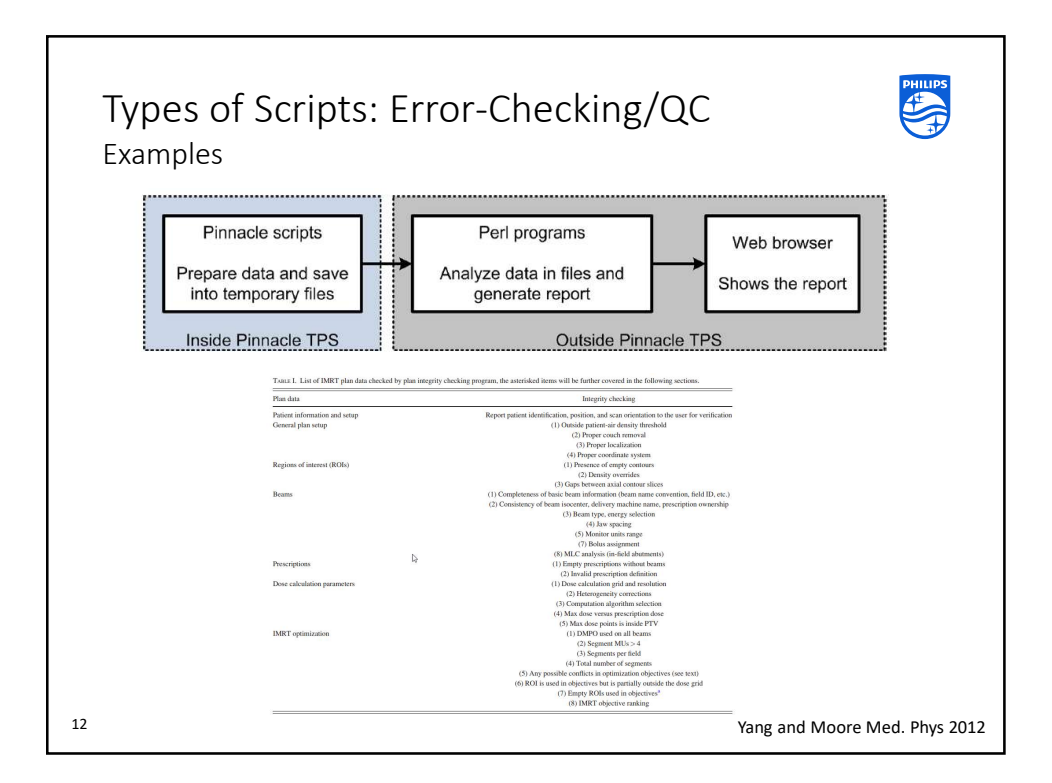

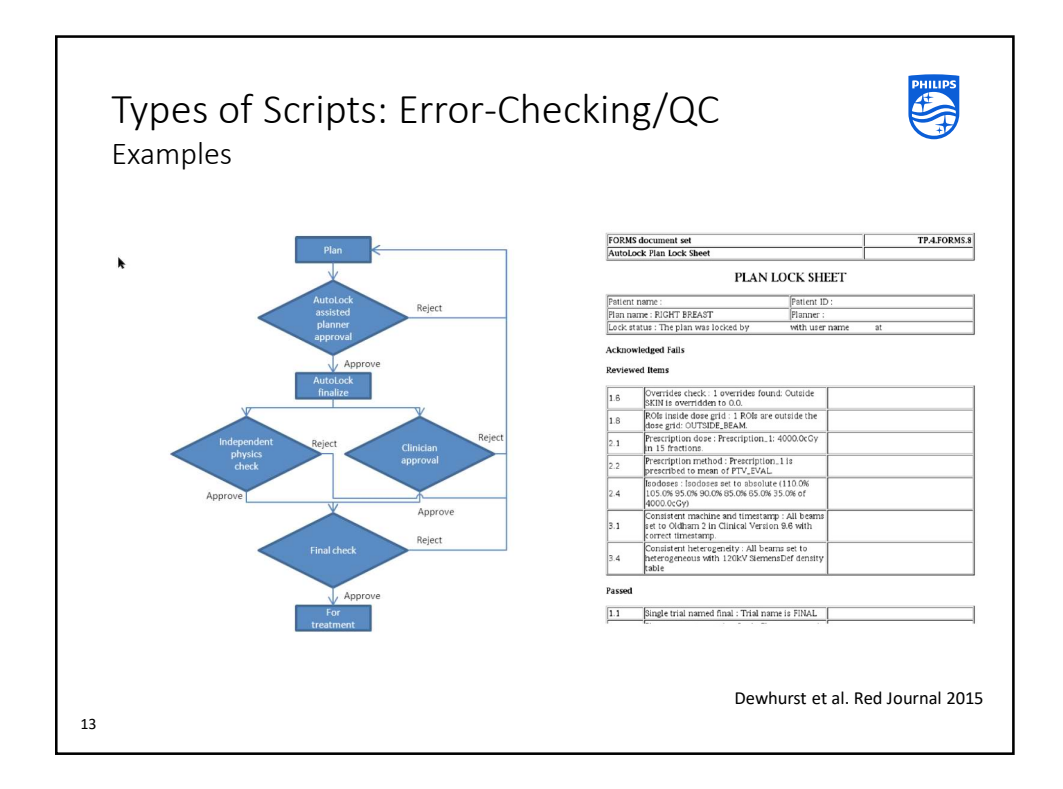

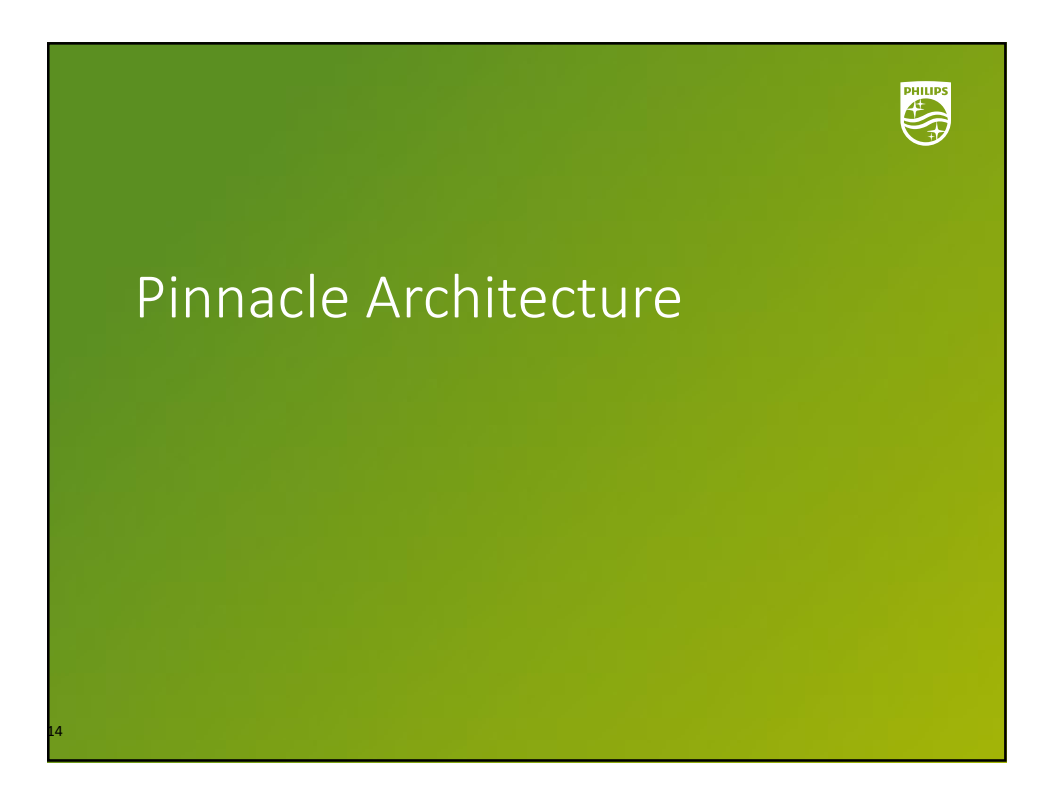

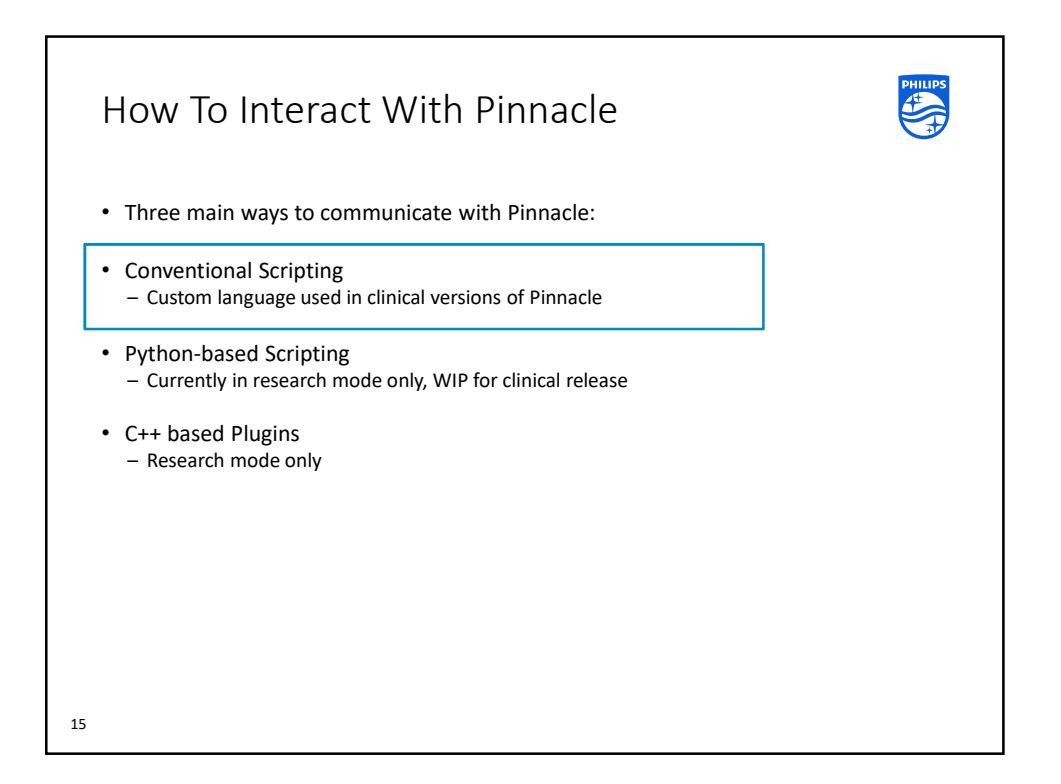

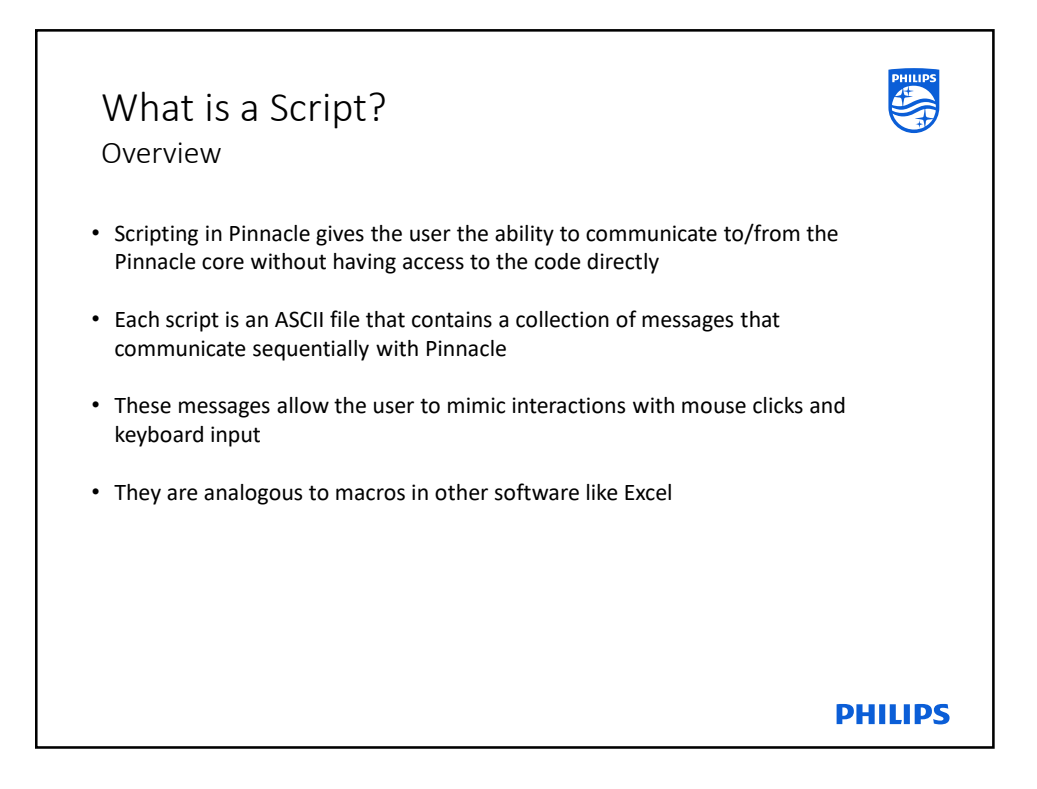

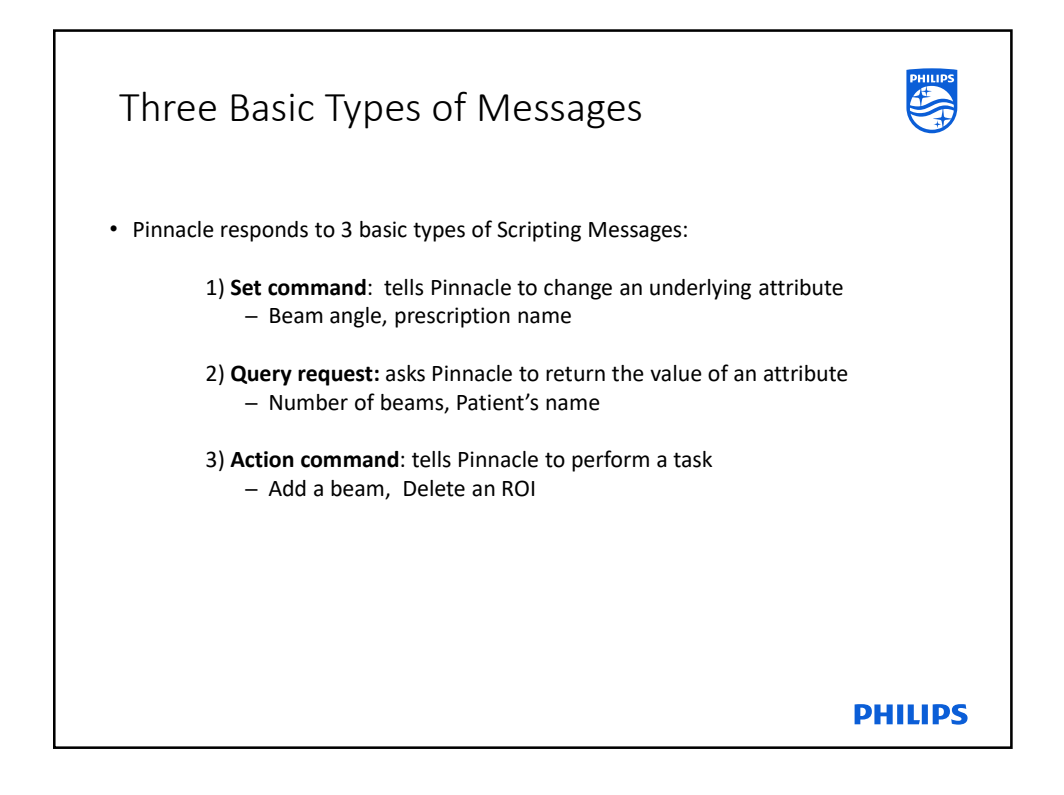

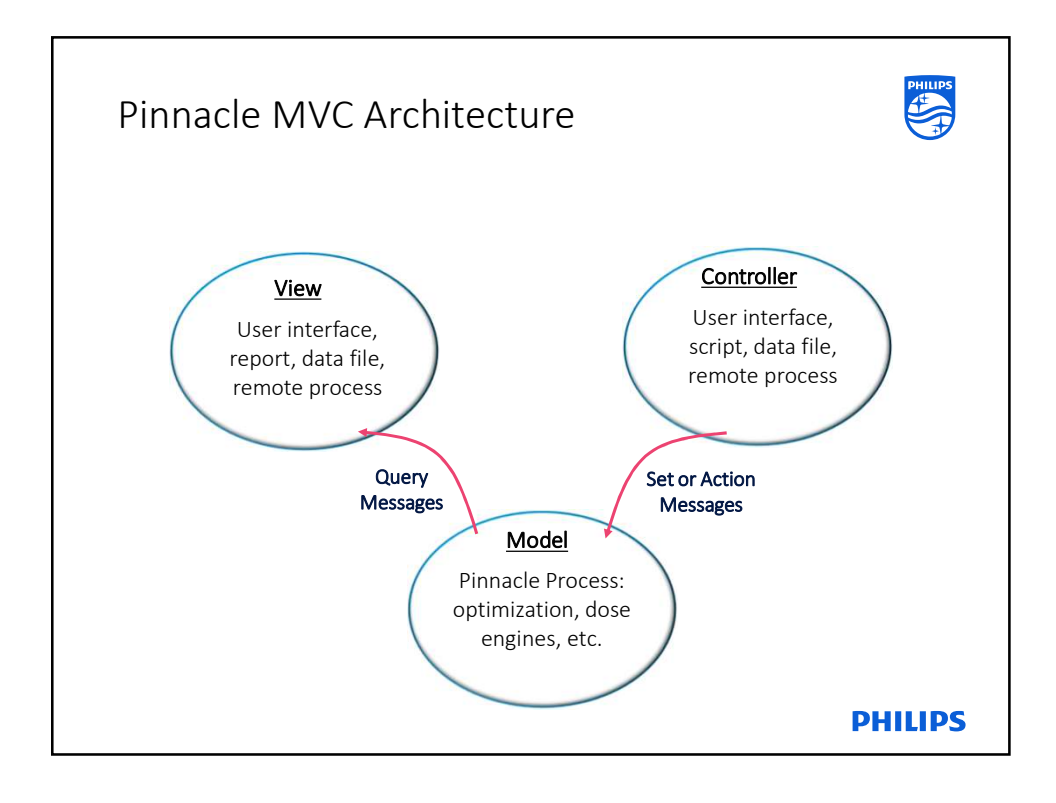

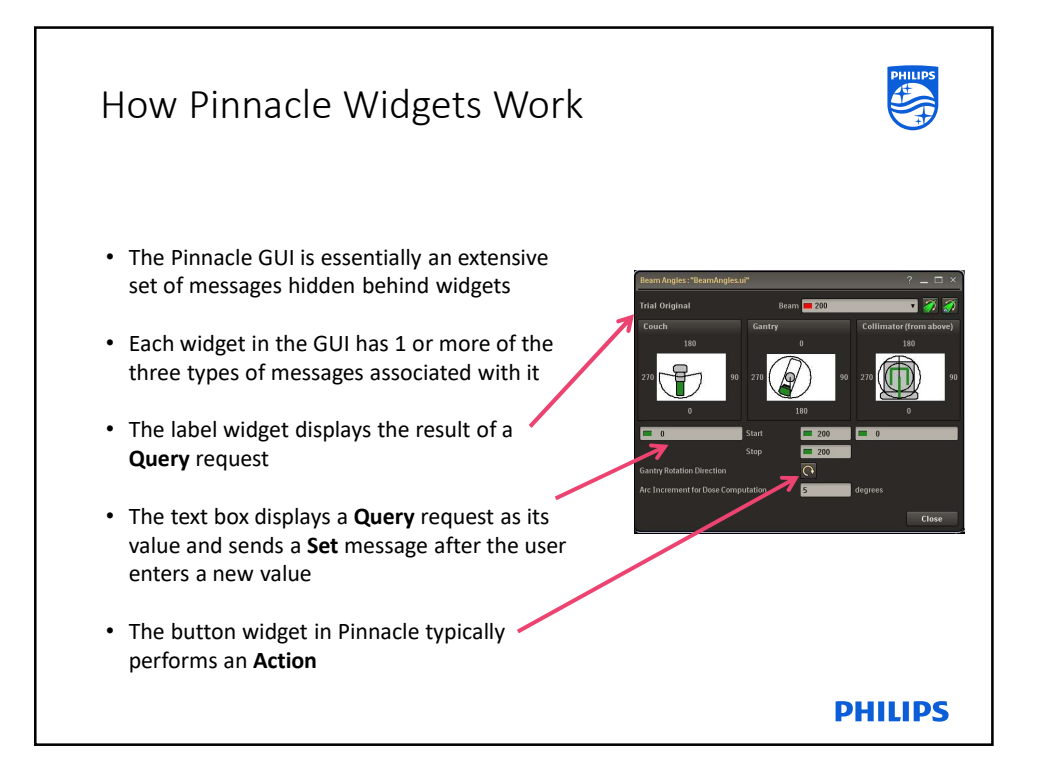

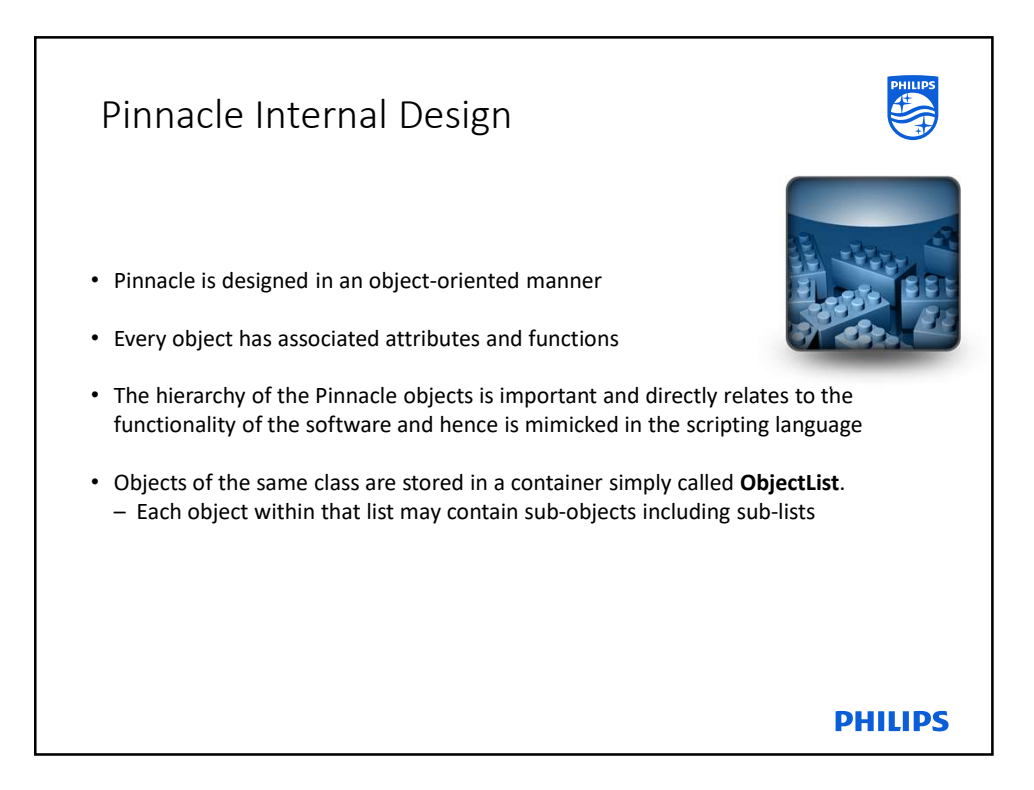

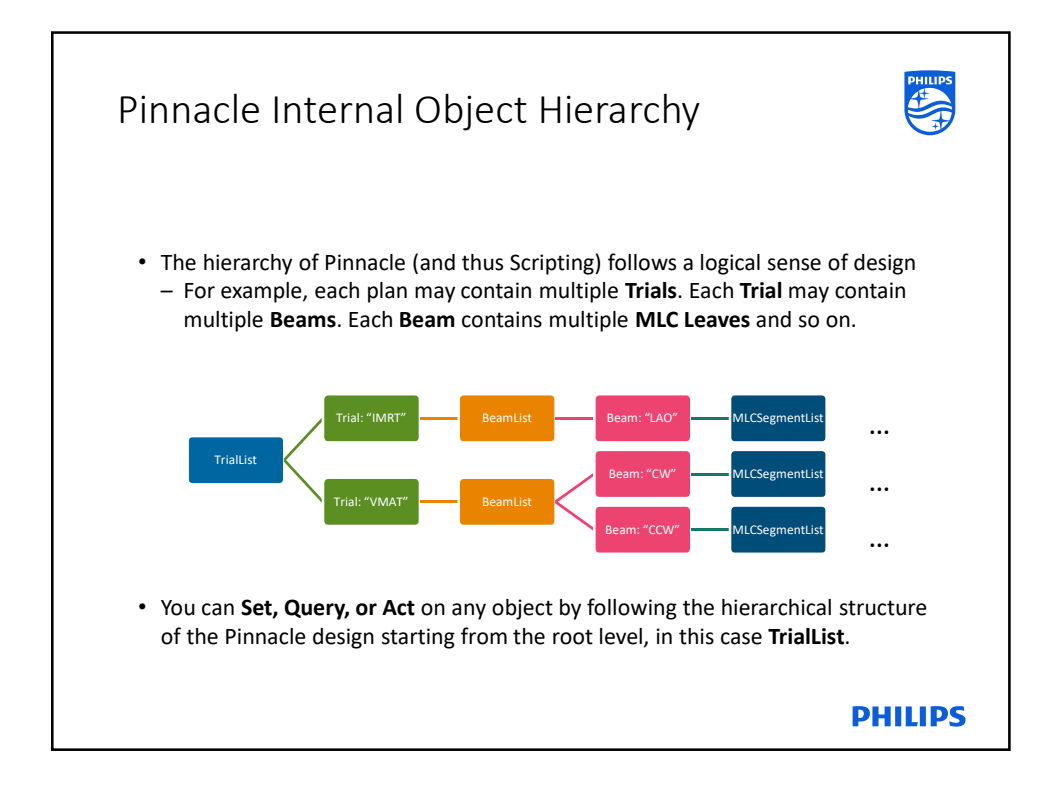

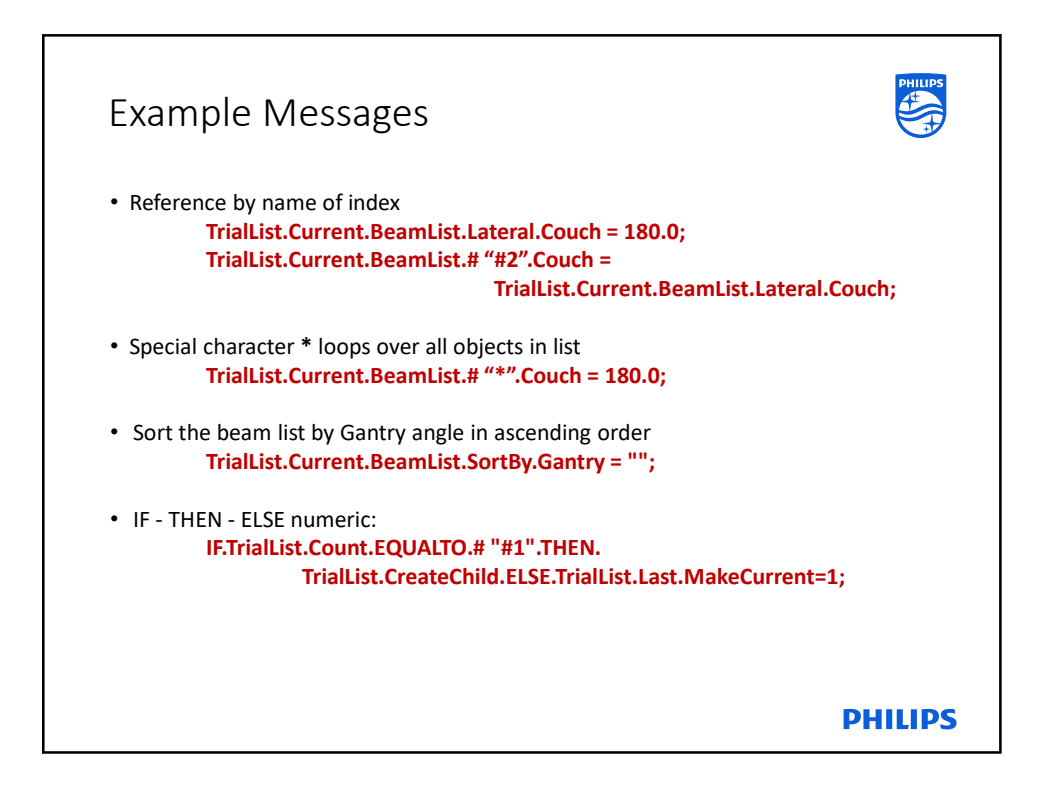

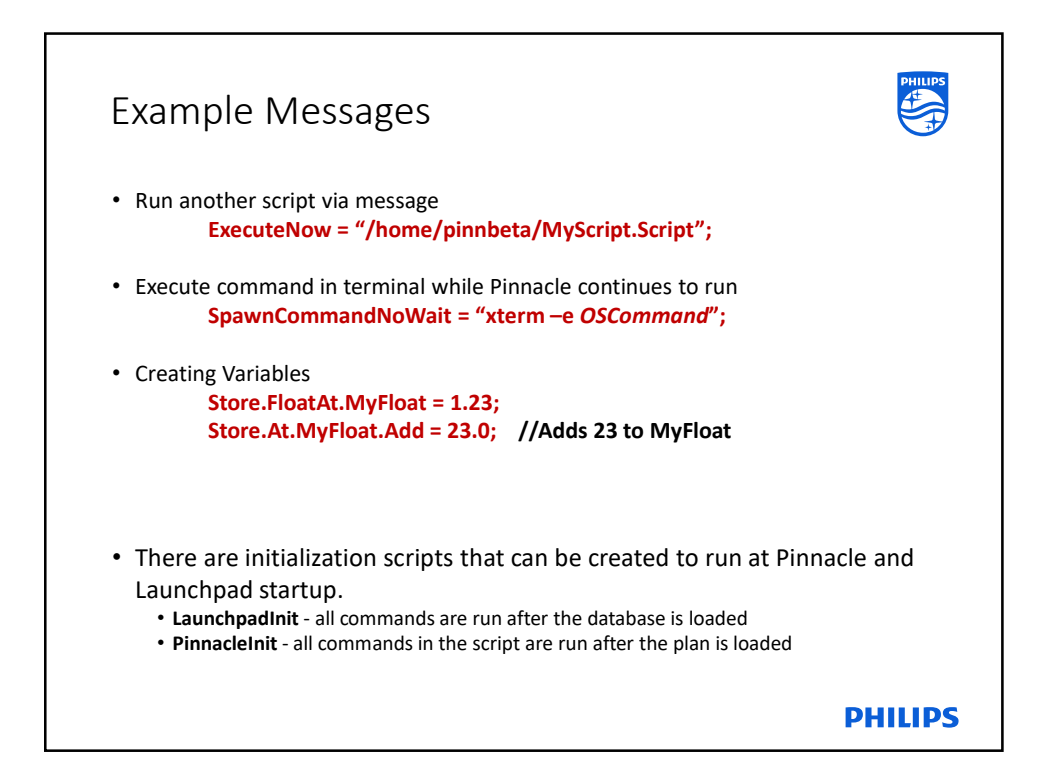

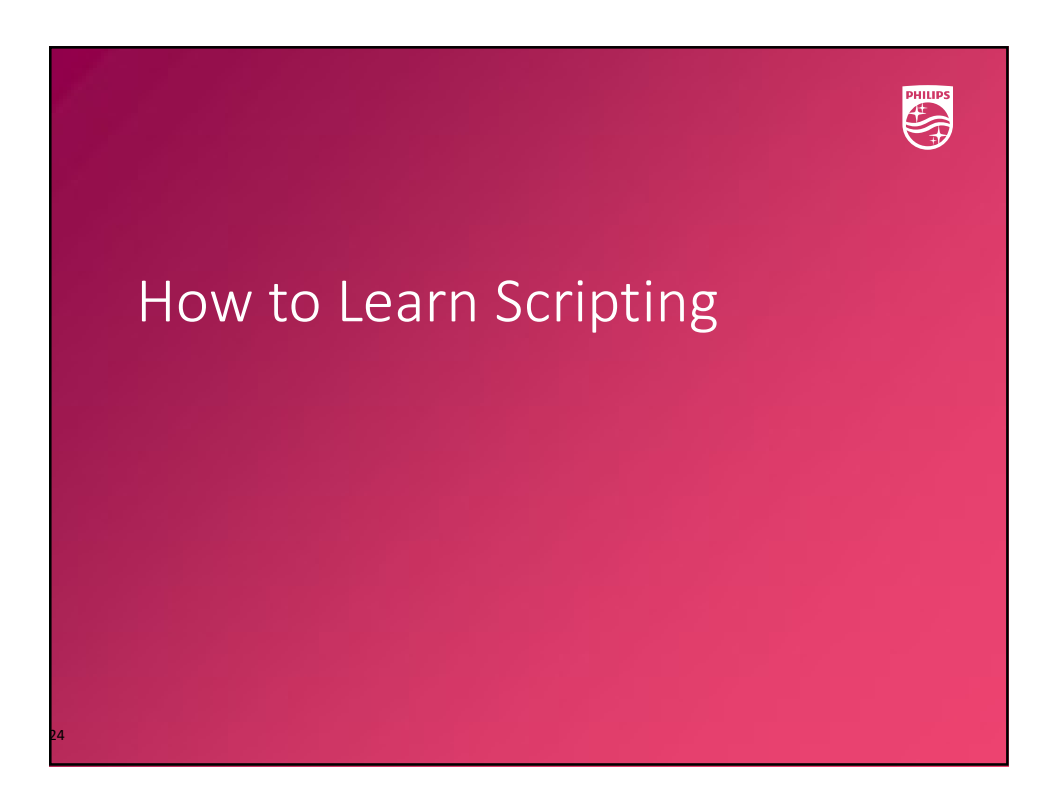

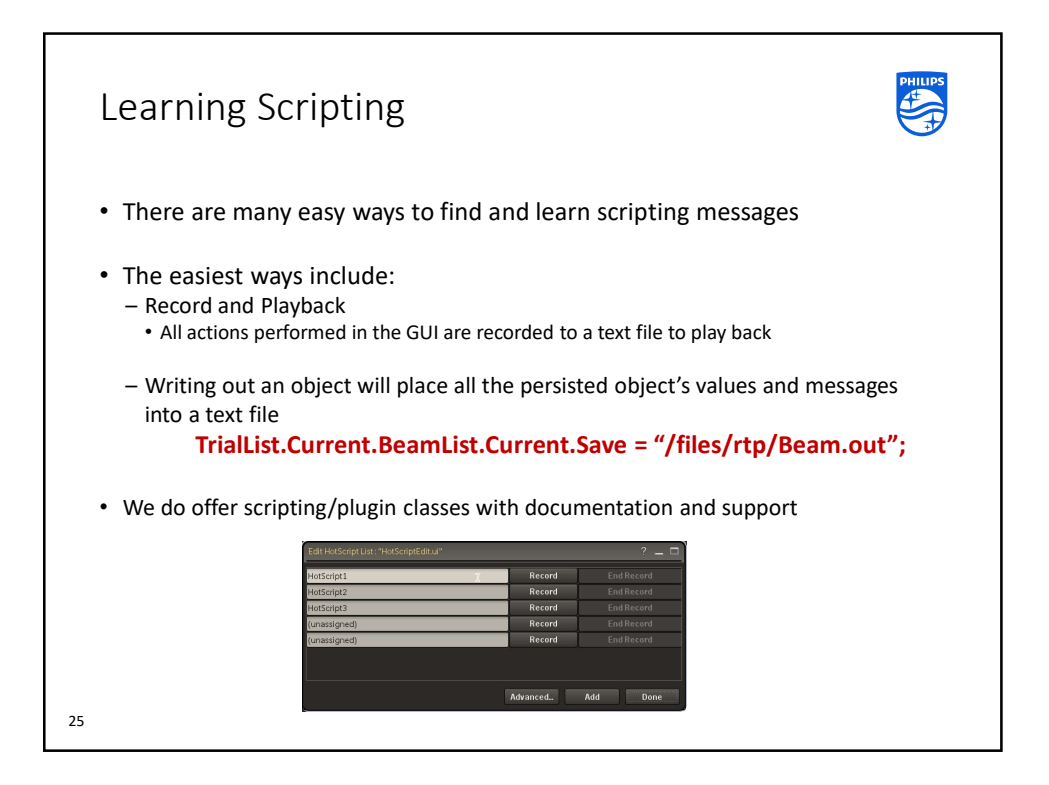

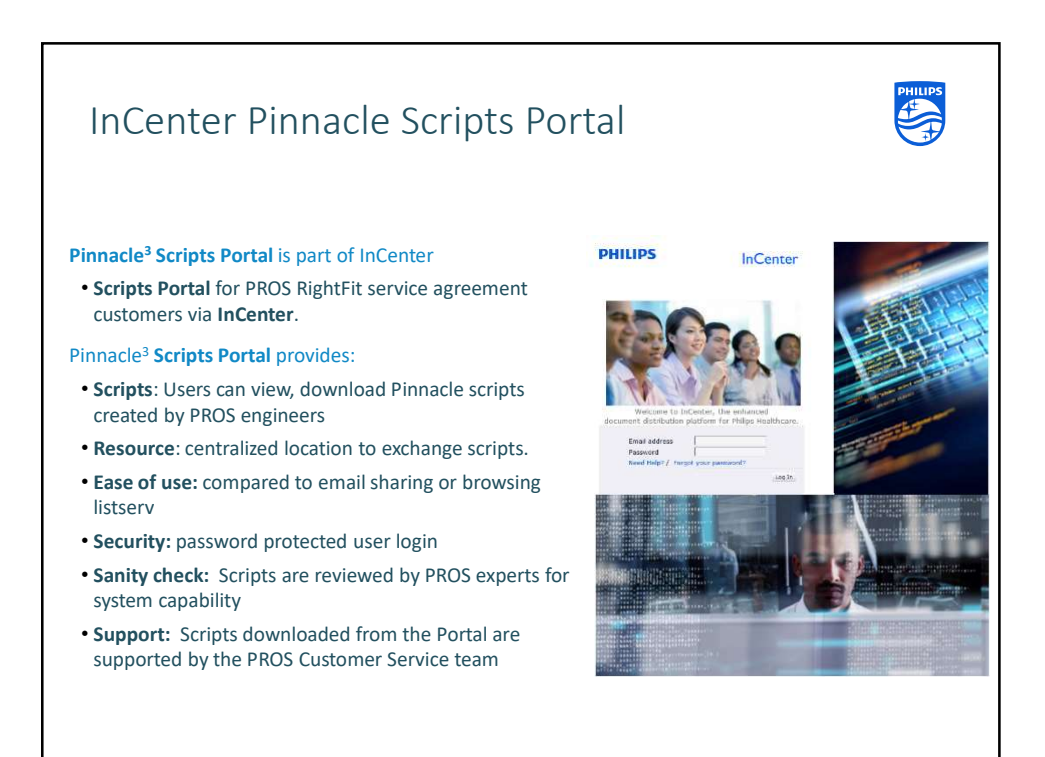

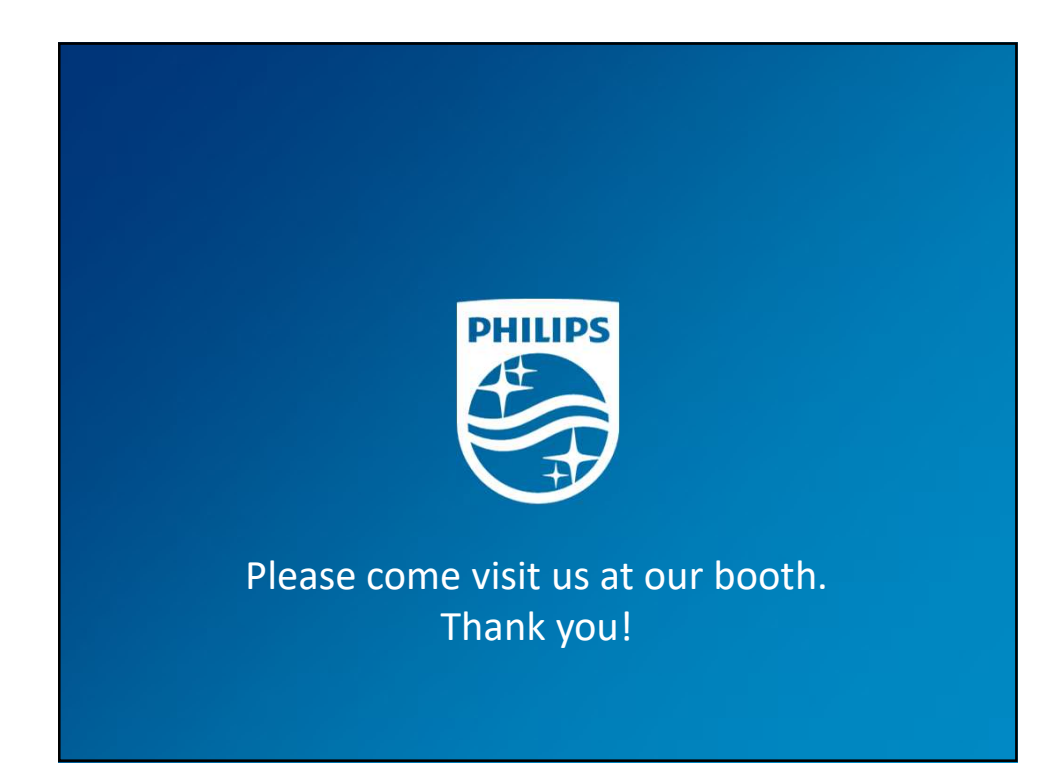